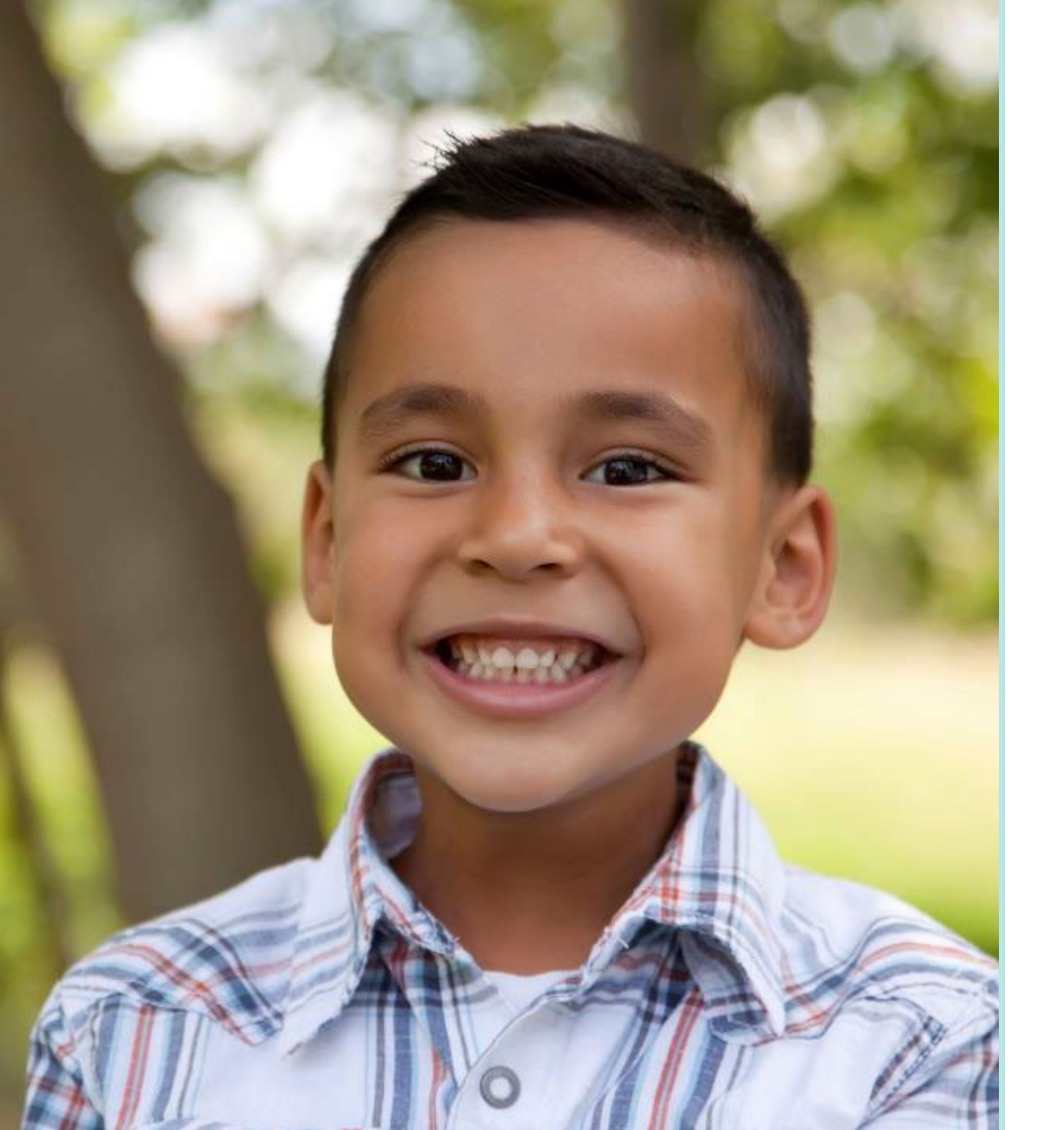

## Sonoma County: Building TouchPoints

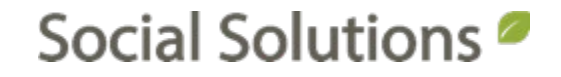

#### Welcome!

## KRYSTAL MONTGOMERY TRAINING ASSOCIATE <u>kmontgomery@socialsolutions.com</u>

## Agenda

Ţ

#### TOUCHPOINTS

#### CREATE TOUCHPOINTS

EDIT TOUCHPOINTS

MULTIPLE PARTICIPANT TOUCHPOINTS

#### **Learning Objective**

## Prepare ETO Administrators to successfully manage and maintain TouchPoints. Administrators should leave the training with the basic understanding of creating and editing TouchPoints.

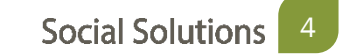

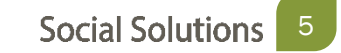

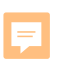

# A form that captures data regarding services, demographics, and change.

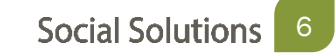

## **TouchPoint Subjects**

- Single & Multiple Participants
- Single & Multiple Entities
- Single & Multiple Families
- Collections
- General (Program Specific)
- Anonymous

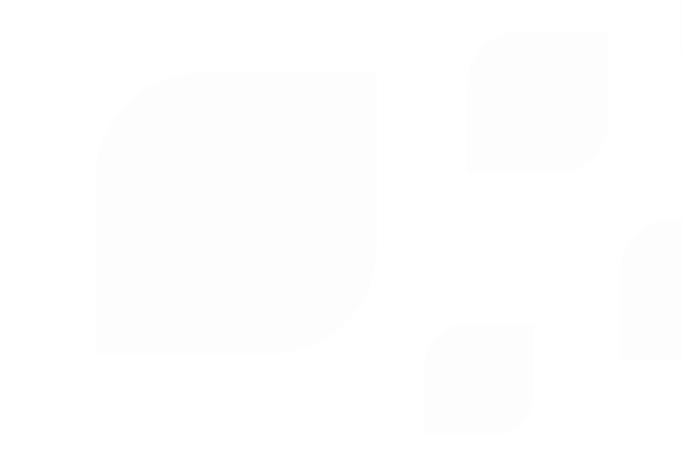

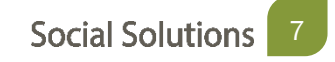

## What is a TouchPoint

Questionnaires that typically fit into one of the following categories:

- More detailed set of questions that are a continuation of demographics
- A form that includes weighted questions (on knowledge, attitude, behavior etc.) that can be tied to outcomes.
- Capture time spent providing service, either individually (case management) or to a group of participants (attendance). In ETO language, efforts are recorded into TouchPoints.

=

3 steps to creating new TouchPoints.

- 1. Create the TouchPoint
- 2. Create the data elements
- 3. Set the security

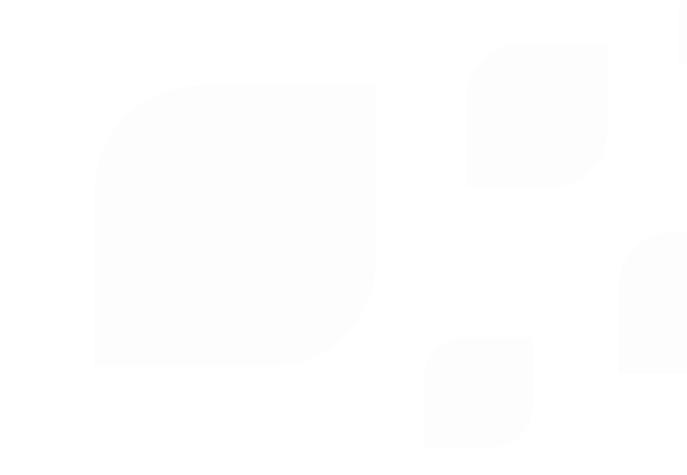

Step 1: Create the TouchPoint

Site Administration > Manage Touchpoints > New TouchPoint Button

| Manage TouchPoints              |              |
|---------------------------------|--------------|
| New TouchPoint Reporting Status |              |
| Name                            | Subject Type |
| T                               | T            |

#### Step 1: Create the TouchPoint

| FouchPoint Wizard                                                                                                    |                                                                                                    |
|----------------------------------------------------------------------------------------------------|----------------------------------------------------------------------------------------------------|
|                                                                                                    |                                                                                                    |
|                                                                                                    | ancei Save                                                                                                    |
|                                                                                                    |                                                                                                    |
| TouchPoint Name*                                                                                                    | Undate Period                                                                                                    |
|                                                                                                    | Limit the update period to 30 days after the user specified date taken field (this is the date the user enters at the top of the record TouchPoint scree: |
|                                                                                                    | Limit the update period to days after the date specified in                                                                                               |
| Tags                                                                                                    | The lowest role allowed to override the update period restrictions is Enterprise Manager                                                                  |
|                                                                                                    | When the response is locked display System locked                                                                                                    |
|                                                                                                    | Advanced Date Formatting                                                                                                    |
| ✓                                                                                                    | Restrict date taken to 1 days in the future from the actual (audit) date when recording                                                                   |
|                                                                                                    | Restrict date taken to 1 days in the nact from the actual (addit) date when recording                                                                     |
| Separate each tag with a space: outcome service effort. Or, to join two words together in one tag, use double quotes: "paratement" | Inticipant Dearly allow the date to be observed and a past where second and                                                                               |
| oucome .                                                                                                    | Don't allow the date to be outside of a program enrolment when recording                                                                                  |
| Identifier                                                                                                    | Date Taken Blank by Default 🕗                                                                                                    |
| Use current program name as Identifier                                                                                             | Ake the date taken field blank by default                                                                                                    |
| O Automatically generate Identifier                                                                                                |                                                                                                    |
| Use the same Identifier when pre-populating with previously recorded data                                                          | Record TouchPoint for/as Another Staff Account                                                                                                    |
| ○ Allow user to create Identifier                                                                                                  | Anow a user completing this rotation in to select another user to receive create (both users will receive create)                                         |
| Require Identifier                                                                                                    | Save as Draft                                                                                                    |
| None                                                                                                    | Allow a user to save as Draft when recording the TouchPoint                                                                                               |
| Section Quick Links                                                                                                    |                                                                                                    |
| Enable section guick links on each page                                                                                            | Allow a user to save their progress and continue recording the TouchPoint                                                                                 |
|                                                                                                    |                                                                                                    |
| Question Numbering                                                                                                    | Save and Record Similar                                                                                                    |
| $\Box$ Use question numbering for each element                                                                                     | Allow a user to save and record the same TouchPoint                                                                                                    |
|                                                                                                    | Poporting 2                                                                                                    |
|                                                                                                    | Disable Aggregation and Sequencing of response data for all elements.                                                                                     |
|                                                                                                    |                                                                                                    |
|                                                                                                    | Allow Fund and Asset Disbursement 🕗                                                                                                    |
|                                                                                                    | O Provide user with both the option to "Save" and "Save and Disburse Asset"                                                                               |
|                                                                                                    | Provide user with only the option to "Save and Disburse Asset"      Ne Fund Disbursement                                                                  |
|                                                                                                    |                                                                                                    |

#### Step 2: Add Data Elements from the Edit TouchPoint screen

| Arrests       |                                 |                   |            |                  |           |         |         |                                                     |
|---------------|---------------------------------|-------------------|------------|------------------|-----------|---------|---------|-----------------------------------------------------|
|               | Edit TouchPoint Settings        | Question Settings | Security 🗸 | Reporting Status | Replicate | Disable | Preview | Return to Manage TouchPoints                        |
| Na            | ime: Arrests                    |                   |            |                  |           |         |         |                                                     |
| Т             | ags: arrests indicators         |                   |            |                  |           |         |         |                                                     |
| Sta           | i <b>tus:</b> Enabled           |                   |            |                  |           |         |         |                                                     |
| Subject T     | ype: Participant, Participant(M | I)                |            |                  |           |         |         |                                                     |
|               |                                 |                   |            |                  |           |         |         | □ Show Disabled Questions<br>(0 Disabled Questions) |
|               |                                 |                   |            |                  |           |         |         |                                                     |
|               |                                 |                   |            | + Add Page       |           |         |         |                                                     |
| First Page Ed | lit Copy Delete                 |                   |            |                  |           |         |         |                                                     |
|               |                                 |                   |            | + Add Question   |           |         |         |                                                     |

F

#### Step 2: Add Data Elements

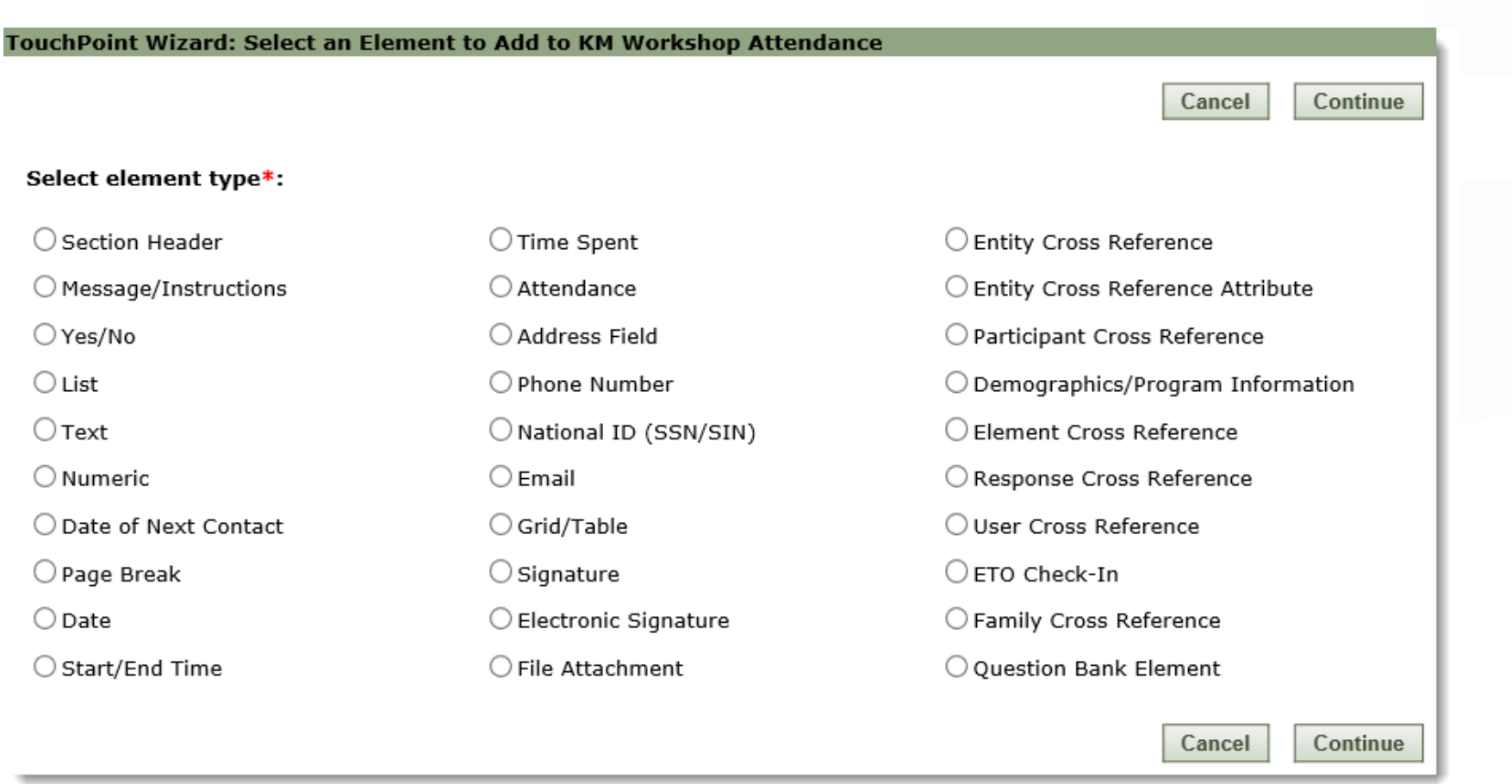

#### Step 2: Directional Tracking of data

| Track directional movement? 🔞                |          |                                         |        |      |
|----------------------------------------------|----------|-----------------------------------------|--------|------|
| ● No                                         |          |                                         |        |      |
| ○ Yes - Tracking an increase                 |          |                                         |        |      |
| $\bigcirc$ Yes - Tracking a decrease         |          |                                         |        |      |
|                                              |          |                                         |        |      |
|                                              |          |                                         |        |      |
| Capture one response for multiple sub        | jects 🚱  |                                         |        |      |
| Require an answer to this question           |          |                                         |        |      |
| Display tooltip                              |          |                                         |        |      |
| □ Should data recorded against this elem     | ent be   | e sequenced and aggregated over time? 🤪 |        |      |
| Question Placement Options                   |          |                                         |        |      |
| Show question:                               | <b>~</b> |                                         |        |      |
| Question and answer on separate lines:       | <b>~</b> |                                         |        |      |
| Place the following element on the next line | e: 🗸     |                                         |        |      |
| Indentation:                                 | 0 🗸      |                                         |        |      |
| Show conditional rule highlighting:          |          |                                         |        |      |
|                                              |          |                                         | Cancel | Save |

Step 2: Question Settings

- Reorder Fields
- Calculations
- Conditional Rules

| Arrests                                   |                                                             |                     |                               |  |  |  |  |
|-------------------------------------------|-------------------------------------------------------------|---------------------|-------------------------------|--|--|--|--|
|                                           | Edit TouchPoint Settings                                    | Qu                  | estion Settings 🗸 Security    |  |  |  |  |
| Name: Arrests<br>Tags: arrests indicators | me: Arrests                                                 |                     | Calculations                  |  |  |  |  |
|                                           |                                                             | Conditional Rules   |                               |  |  |  |  |
| Sta<br>Subject Ty                         | Status: Enabled<br>Subject Type: Participant, Participant(M | ,                   | <u>R</u> eorder Fields        |  |  |  |  |
| ,                                         |                                                             |                     | Multi-subject Level Responses |  |  |  |  |
|                                           |                                                             |                     | Pre-populate answers          |  |  |  |  |
|                                           |                                                             | Remember Last Value |                               |  |  |  |  |
|                                           |                                                             |                     | Vie <u>w</u> Only             |  |  |  |  |
|                                           |                                                             |                     | View Screen Settings          |  |  |  |  |

Step 3: Setting TouchPoint Security

2 Parts to TouchPoint Security:

- Assign a subject type to the TouchPoint
- Grant access to the TouchPoint

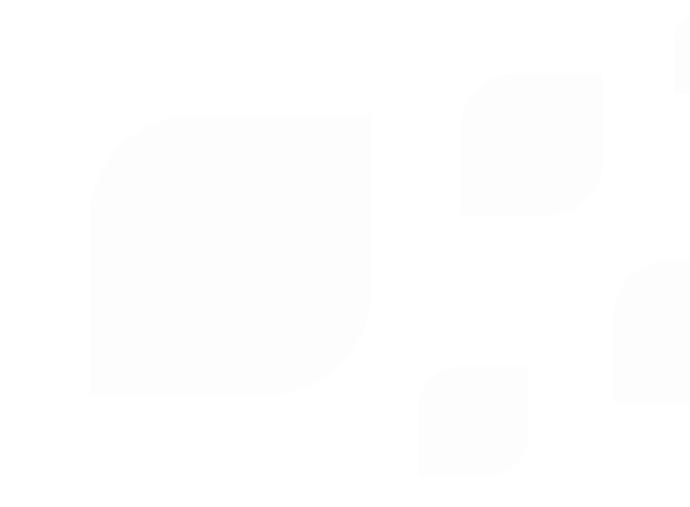

## Step 3: Setting Security Edit TouchPoint > Security

| rity - Reporting Status Replicate Disable Preview Return to Manage TouchPoints |
|--------------------------------------------------------------------------------|
| dd/View/Edit/Delete Own Responses                                              |
| iew/Edit/Delete Others' Responses                                              |
| hare Responses <u>W</u> ithin Site                                             |
| hare Responses Across Enterprise                                               |
| anage TouchPoint (0 Disabled Questions)                                        |
|                                                                                |

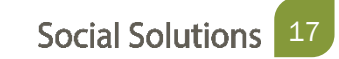

If you forget to set up touchpoint security or make a mistake in setting it up – users will be prevented from accessing the touchpoint!

### LIMITATION

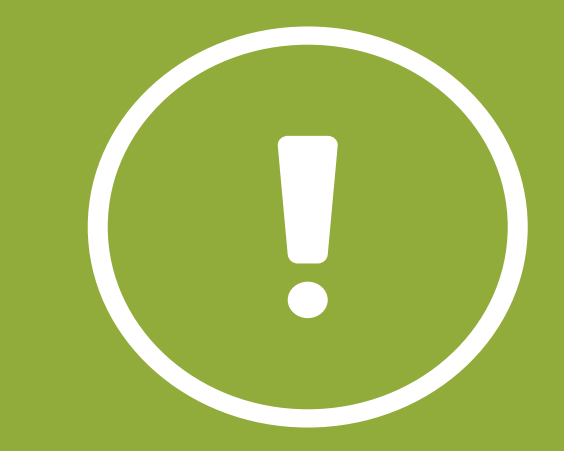

Step 3: Assign a subject type to the TouchPoint

| Security for Arres                                   | sts                                |                                |                        |                                  |
|------------------------------------------------------|------------------------------------|--------------------------------|------------------------|----------------------------------|
| Add/View/Edit/Dele                                   | ete Own Responses                  | View/Edit/Delete Others' Res   | Share Responses Withir |                                  |
| Add Responses                                        | View Own Responses                 | Edit Own Responses             | Delete                 | Own Responses                    |
| Participant<br>Participant<br>Participant (multiple) |                                    | Note: Changes w                | vill not b             | Retur<br>e saved until you click |
| Entity                                               | ich program that                   | should be allowed to <b>ad</b> | d respon               | ses.                             |
| Entity (multiple)<br>Anonymous<br>Family             | and programs<br>. Edit, Delete sub | tabs 🕄                         |                        |                                  |

#### Step 3: Grant Access to the TouchPoint

| Security for Arres                                                                                                   | sts               |                     |                   |                     |                   |                |                       |        |              |                     |
|----------------------------------------------------------------------------------------------------|-------------------|---------------------|-------------------|---------------------|-------------------|----------------|-----------------------|--------|--------------|---------------------|
| Add/View/Edit/Del                                                                                                    | ete Own Response  | s View/Edit/Del     | ete Others' Respo | onses Share Respo   | onses Within Site | Share Respon   | ses Across Enterprise | Manage |              |                     |
|                                                                                                    |                   |                     |                   |                     |                   |                |                       |        |              |                     |
| Add Responses                                                                                                    | View Own Resp     | oonses Edit Owr     | n Responses       | Delete Own Response | s                 |                |                       |        |              |                     |
| Participant                                                                                                    | •                 |                     |                   |                     | Return to Ma      | naging Arrests | Save                  |        |              |                     |
| Note: Changes will not be saved until you click "Save". Clicking the checkbox will not save the changes to security. |                   |                     |                   |                     |                   |                |                       |        |              |                     |
|                                                                                                    |                   |                     |                   |                     |                   |                |                       |        |              |                     |
| Select the user role                                                                                                 | s in each progra  | am that should be a | llowed to add i   | responses.          |                   |                |                       |        |              |                     |
| Include disabled                                                                                                    | sites and progr   | ams                 |                   |                     |                   |                |                       |        |              |                     |
| Apply settings to                                                                                                    | o View, Edit, Del | ete sub tabs 🚱      |                   |                     |                   |                |                       |        |              |                     |
| Site                                                                                                    |                   |                     |                   |                     |                   |                |                       |        |              |                     |
|                                                                                                    |                   |                     |                   |                     |                   |                |                       |        |              |                     |
|                                                                                                    | ograms            |                     |                   |                     |                   |                |                       |        |              |                     |
| Site: COTS                                                                                                    |                   |                     |                   |                     |                   |                |                       |        |              |                     |
|                                                                                                    |                   | Enterprise Manager  | Site Manager      | Department Head     | Program Manager   | Staff          | Funders/Reports Only  | Intake | Survey Taker | Entity Self Service |
| Pr                                                                                                    | ogram             |                     |                   |                     |                   |                |                       |        |              |                     |
|                                                                                                    |                   |                     |                   |                     |                   |                |                       |        |              |                     |
| ES - Recupera                                                                                                    | ative Care        |                     |                   |                     |                   |                |                       |        |              |                     |
| ES MIC - Koff                                                                                                    | fler Korner       |                     |                   |                     |                   |                |                       |        |              |                     |
| MHIP (Service                                                                                                    | es)               |                     |                   |                     |                   |                |                       |        |              |                     |
| Prevention &                                                                                                    | Diversion         |                     |                   |                     |                   |                |                       |        |              |                     |
| Sono - COTS,<br>Shelter                                                                                              | , ES Family       |                     |                   |                     |                   |                |                       |        |              |                     |
| Sono - COTS                                                                                                    | ES MIC - Singles  |                     |                   |                     |                   |                |                       |        |              |                     |

If the TouchPoint will be used for more than one subject type. You must select each subject and assign permissions one at a time.

## LIMITATION

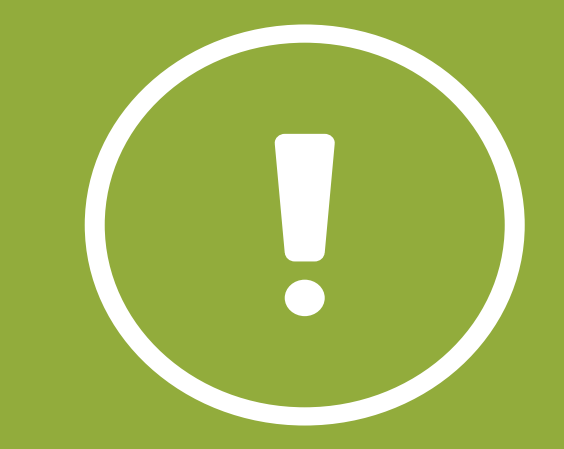

## **Check In**

Write True or False in the chat in response to each statement.

- Touchpoints are automatically set up and available in ETO.
- You can format the text of a TouchPoint question to include COLORS!
- How you design a TouchPoint should depend on Best Practice & how you want to report on the data.
- Administrators have to choose who has permission to TouchPoints.

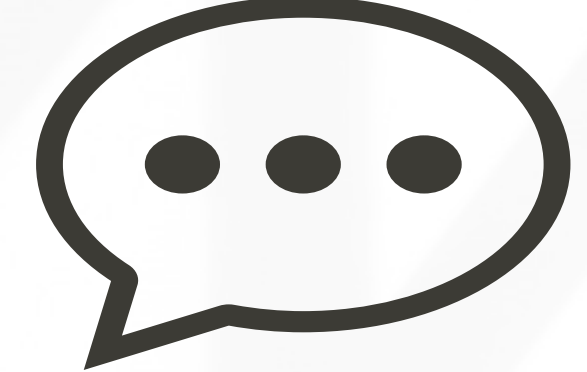

#### Manage TouchPoints

Site Administration > Manage TouchPoints

• Admins can disable, delete, or edit the TouchPoint from the Manage TouchPoint page.

| Aanage TouchPoints              |                             |                    |                                                                                                    |  |  |  |  |  |
|---------------------------------|-----------------------------|--------------------|----------------------------------------------------------------------------------------------------|--|--|--|--|--|
| New TouchPoint Reporting Status |                             |                    |                                                                                                    |  |  |  |  |  |
| Name                            | Subject Type                | Tags               | Take Action                                                                                                    |  |  |  |  |  |
| T                               | T                           | T                  |                                                                                                    |  |  |  |  |  |
| Arrests                         | Participant, Participant(M) | arrests indicators | <ul> <li>Edit</li> <li>Calculations</li> <li>Conditions</li> <li>Security</li> <li>Disable</li> <li>Delete</li> </ul> |  |  |  |  |  |

#### **Question Bank Questions**

Site Administration > Question Bank

• Use in multiple TouchPoints. When the question is updated in the Question Bank, it will update in all the forms.

| Question Bank                                                       |               |      |                                                           |                     |                                                                                          |  |  |
|---------------------------------------------------------------------|---------------|------|-----------------------------------------------------------|---------------------|------------------------------------------------------------------------------------------|--|--|
| New Question                                                        |               |      |                                                           |                     |                                                                                          |  |  |
| Question                                                            | Question Type | Tags | Pseudonym                                                 | Enterprise<br>Level | Take Action                                                                              |  |  |
| <b>T</b>                                                            | T             | T    | T                                                         |                     |                                                                                          |  |  |
| A learning disability, development disability, or other impairment? | List          |      | Kicked out for a learning or<br>developmental disability? | *                   | <ul> <li>Edit</li> <li>Copy</li> <li>Details</li> <li>Disable</li> <li>Delete</li> </ul> |  |  |

Do not change the HMIS Template Touchpoints, they are preset to fulfill all requirements.

## LIMITATION

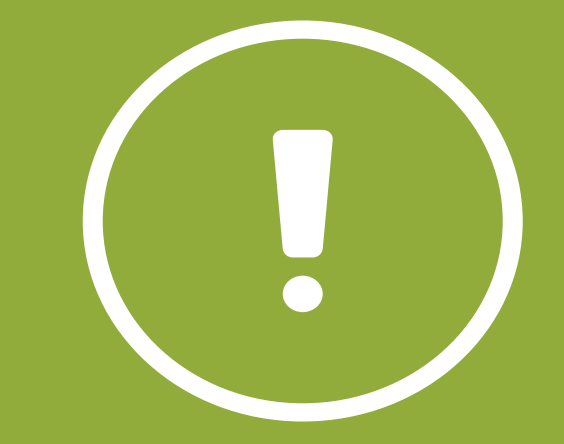

## **Check In**

Write True or False in the chat in response to each statement.

- You can build TouchPoints using the TouchPoint Wizard under the Wizards feature on the navigation bar.
- Security in ETO is not passive, you have to actively choose who has permission to view/edit/record/etc. a TouchPoint.
- When building a TouchPoint meant to be taken for more than one participant at a time, select Participant as the subject type.
- Write an example of a tag you might use for several of your organization's TouchPoints.

You have to select the Subject of each TouchPoint.

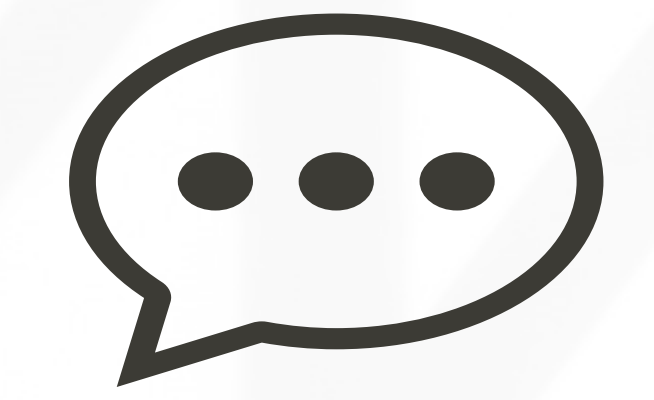

#### We Value Your Feedback!

To help us improve our training, please complete the survey!

## **Welcome to Office Hours!**

• Please use this time to

#### ASK QUESTIONS ABOUT FUNCTIONALITY

#### ASK TRAINER TO REDO A DEMO

#### ASK REAL-LIFE APPLICATION QUESTIONS

# Thank you for joining us!

CONTACT US ANYTIME AT <u>SUPPORT@SOCIALSOLUTIONS.COM</u> OR LOGIN TO THE HELP CENTER!

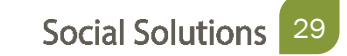